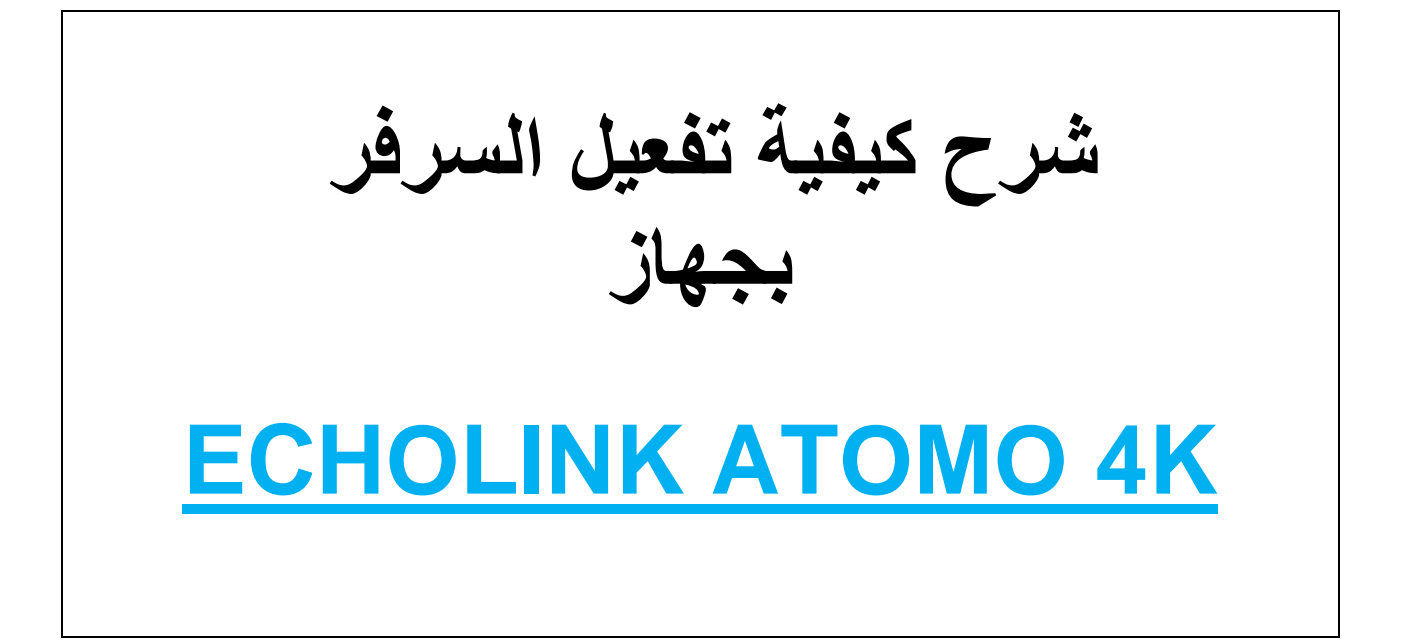

# أول شىء نوصل الجهاز بالإنترنت ثم

## نضغط على الزر MENU

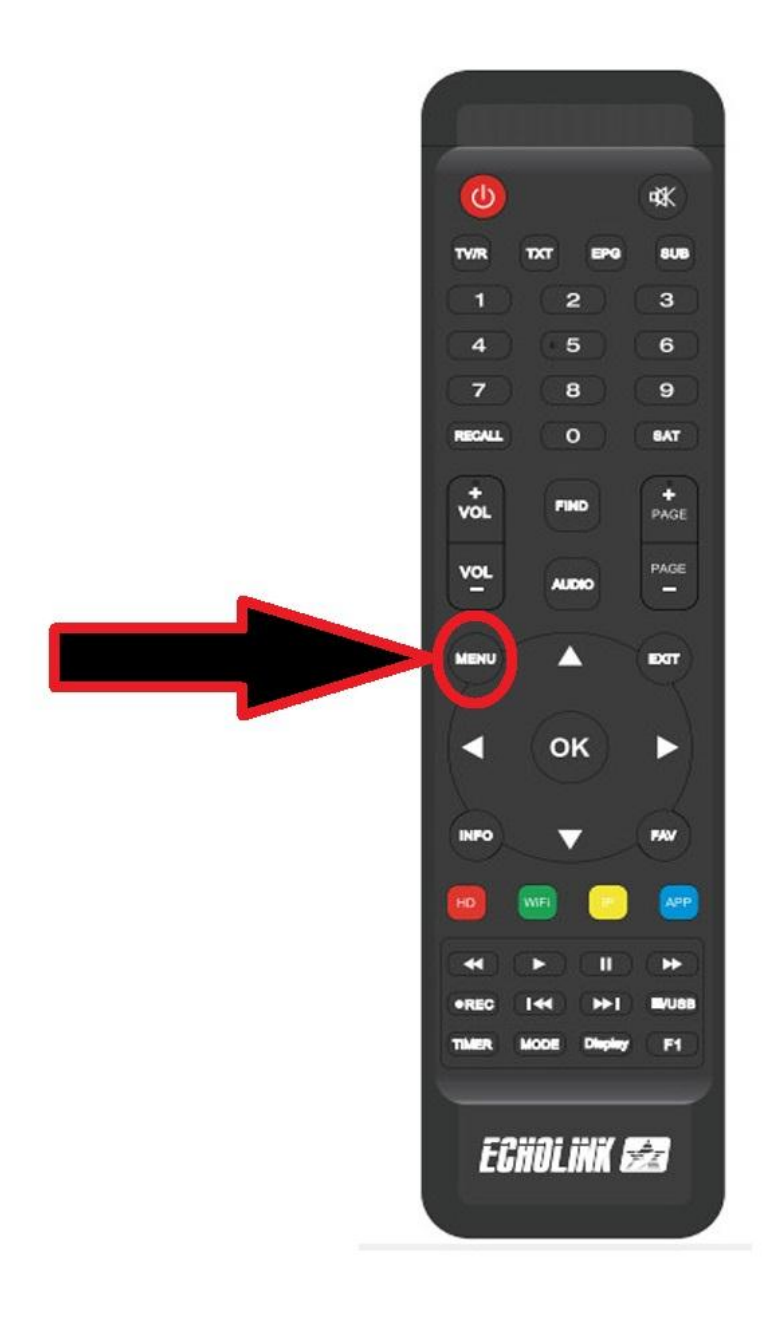

#### ثم نذهب الى خانة <u>Network Setting</u>

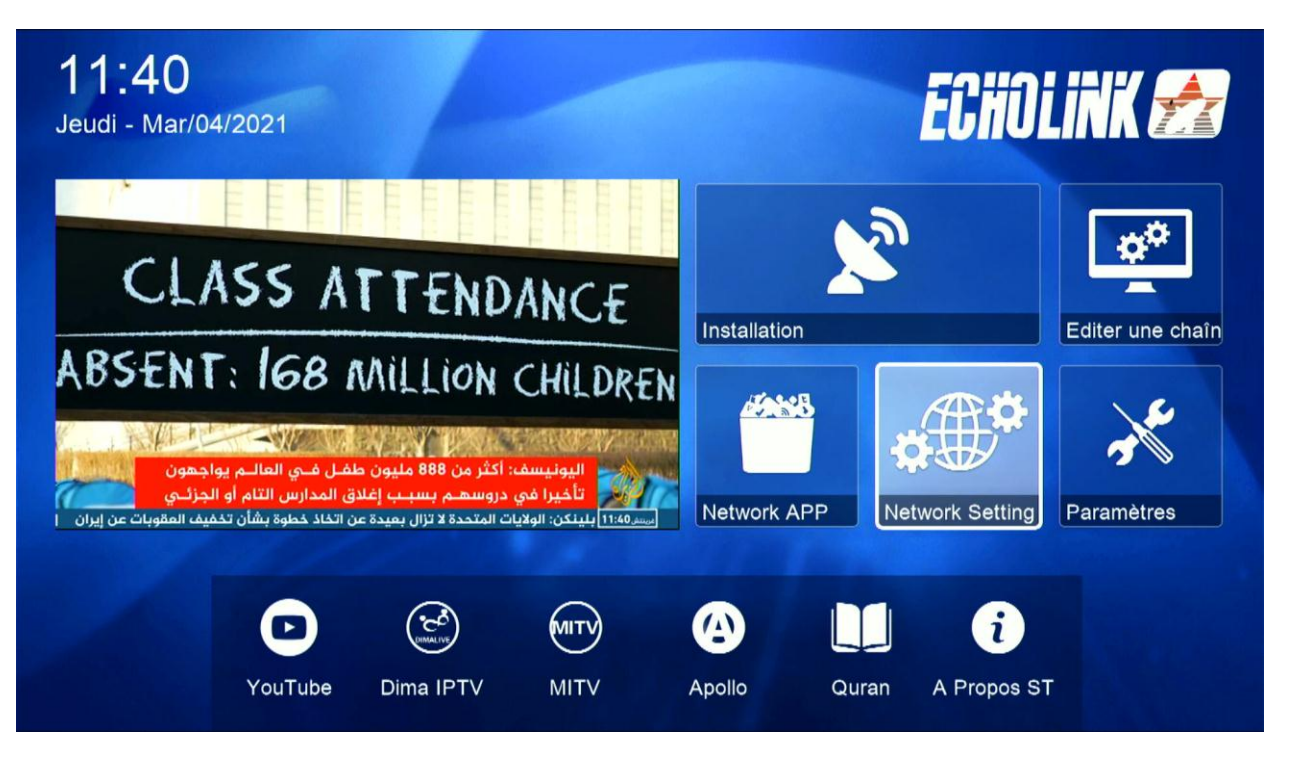

#### ثم نضغط على Server

|   | Server |  |
|---|--------|--|
|   |        |  |
| 1 |        |  |
|   | 2/2    |  |

ملاحظة في حالة لم تجد خانة server

نعود للقنوات الفضائية ثم نضغط على زر AUDIO+000 بالريموت كنترول

بعد ذلك ستظهر لك Patch Enable

## نذهب الى آخر صفحة وهي صفحة 40

|                       | Server Setting         |
|-----------------------|------------------------|
| IP/URL                | < 1 - ***** >          |
| TCP Port              | *****                  |
| DES Key               | *******                |
| User Name             |                        |
| Password              | ******                 |
| Server Type           | < NewCS/Mgcamd/Gscam > |
| Confirm               | ОК                     |
|                       |                        |
|                       |                        |
|                       |                        |
|                       |                        |
| Connected Servers : 2 | Disconnected           |
| Delete Disab          | le Server F1 Default   |

## ثم نضغط على زر الأخضر لتفعيل السرفر

| Server Setting |                                    |            |                |  |   |
|----------------|------------------------------------|------------|----------------|--|---|
|                | IP/URL                             |            | 40 - ******    |  |   |
|                | TCP Port                           |            | *****          |  |   |
|                | Server Type                        |            | ForeverPro.135 |  |   |
|                | Confirm                            |            | ОК             |  |   |
|                |                                    |            |                |  |   |
|                |                                    |            |                |  |   |
|                |                                    |            |                |  |   |
|                |                                    |            |                |  |   |
|                |                                    |            |                |  |   |
|                |                                    |            |                |  |   |
|                | Connected Servers : 1 Disconnected | ad         |                |  | - |
|                | Connected Servers . T Disconnecte  |            |                |  |   |
|                | Delete Enable server               | F1 Default |                |  |   |

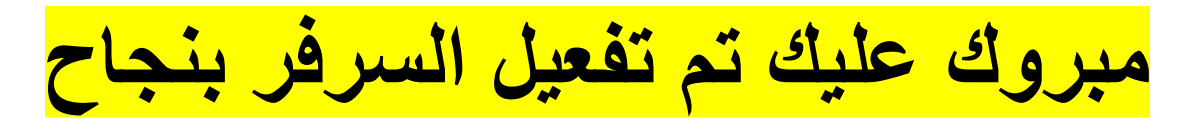

|                                                             |                             | Server Setting |                |  |  |
|-------------------------------------------------------------|-----------------------------|----------------|----------------|--|--|
|                                                             | IP/URL                      |                | 40 - ******    |  |  |
|                                                             | TCP Port                    |                | *****          |  |  |
|                                                             | Server Type                 |                | ForeverPro.135 |  |  |
|                                                             | Confirm                     |                | ОК             |  |  |
|                                                             |                             |                |                |  |  |
|                                                             | Packages: Enjoy your life.  |                |                |  |  |
| Connected Servers : 2 Connected(Feb 12,2020 ~~ Jan 01,2022) |                             |                |                |  |  |
|                                                             | 📕 Delete 🗧 Disable Server 🧲 | 1 Default      |                |  |  |